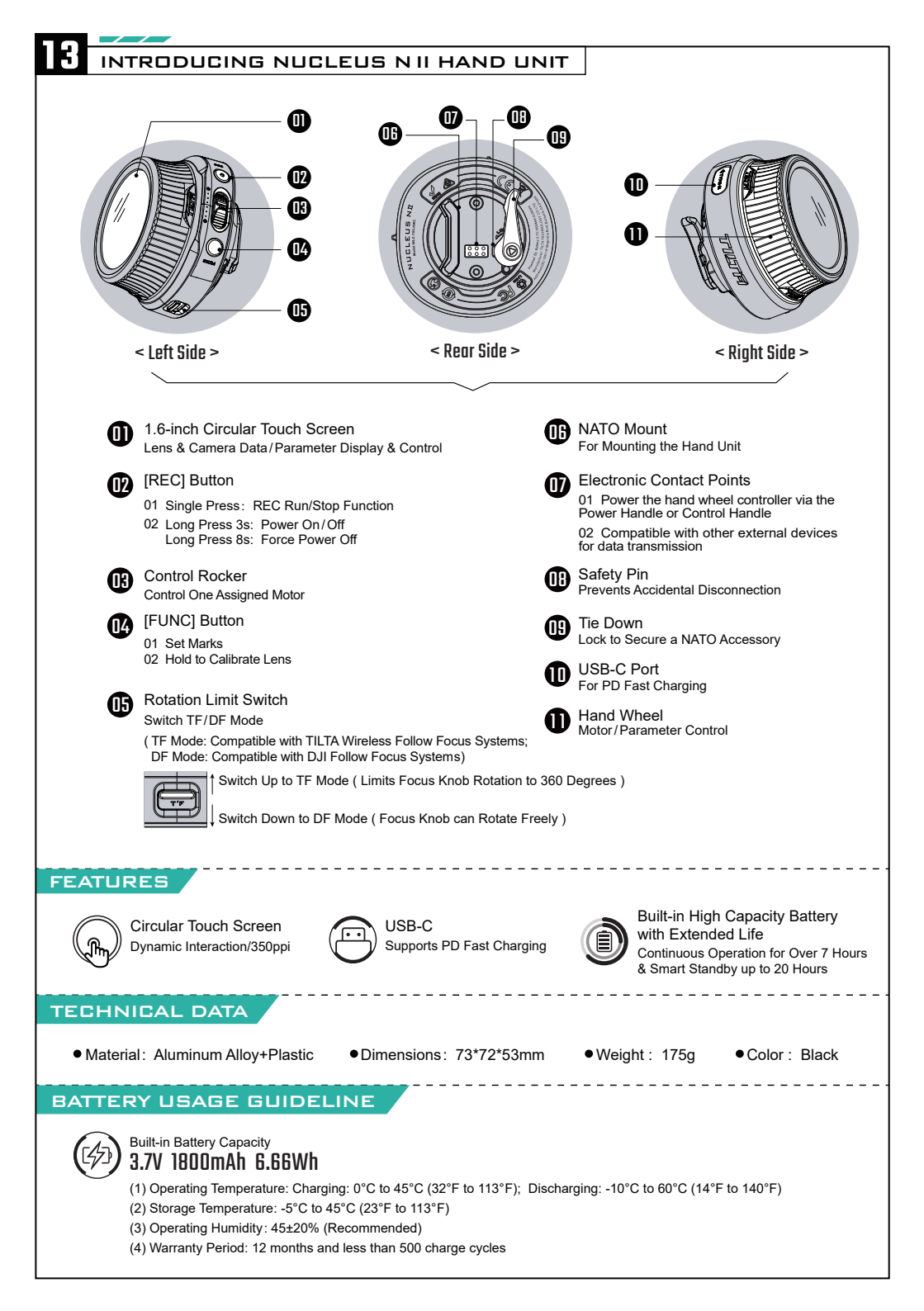

## USE INDEPENDENTLY

USE THE HAND UNIT

The focus motor can be controlled by operating the hand wheel or using the control rocker.

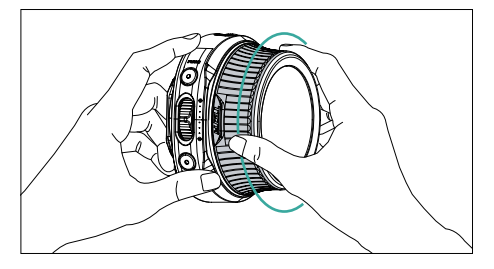

The Nucleus-N II and some camera settings can be controlled through the touch screen.

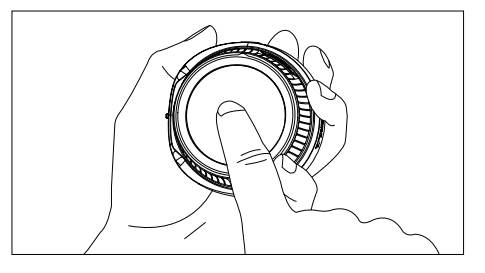

#### ATTACH TO OTHER ACCESSORIES

The Nucleus-N II hand unit features a NATO quick-release mount, allowing it to be attached to NATO rail. (such as NATO rail on the side of a camera cage or DJI RS 2/RS 3 Pro, etc..)

Note: When assembling and disassembling, pay attention to the contact pins on the Control Handle to prevent damage from external force.

**USE WITH THE NUCLEUS NAND II CONTROL HANDLE** (as shown below) Attach the hand unit to the Control handle using the NATO mount, lock the tie down to secure.

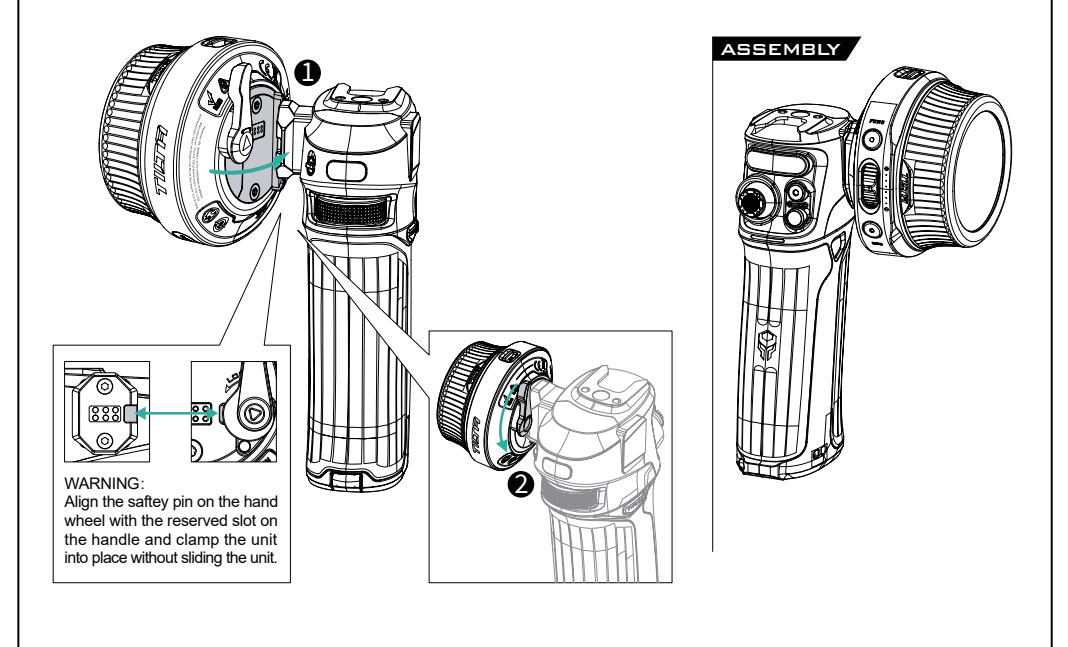

# INTRODUCING THE MAIN UI

The Nucleus-N II hand unit UI consists of Three Main Screens and Four Settings Menus.

The Three Main Screens include the Camera Control Interface, Motor Parameter Interface, and Focus Distance Interface. The Four Settings Menus are Connect Settings, Function Settings, System Settings, and Motor Settings.

After turning on the device, the hand wheel controller will enter the main Interface. Swipe left or right to switch between the Three Main Screens. Swipe up from the bottom of the screen to access the Four Settings Menus. Swipe left or right to select the desired settings menu and tap the center icon to enter the secondary menu.

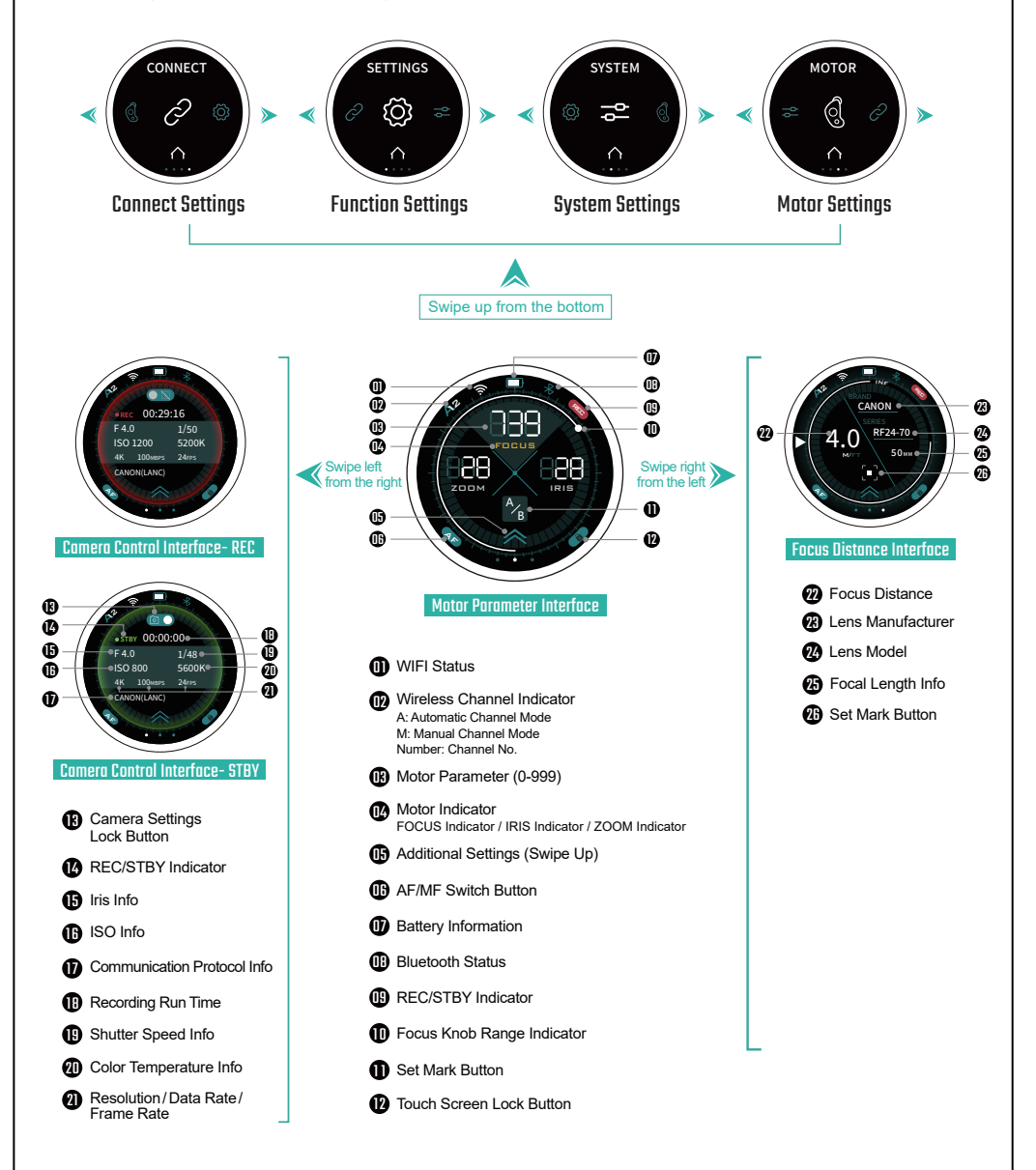

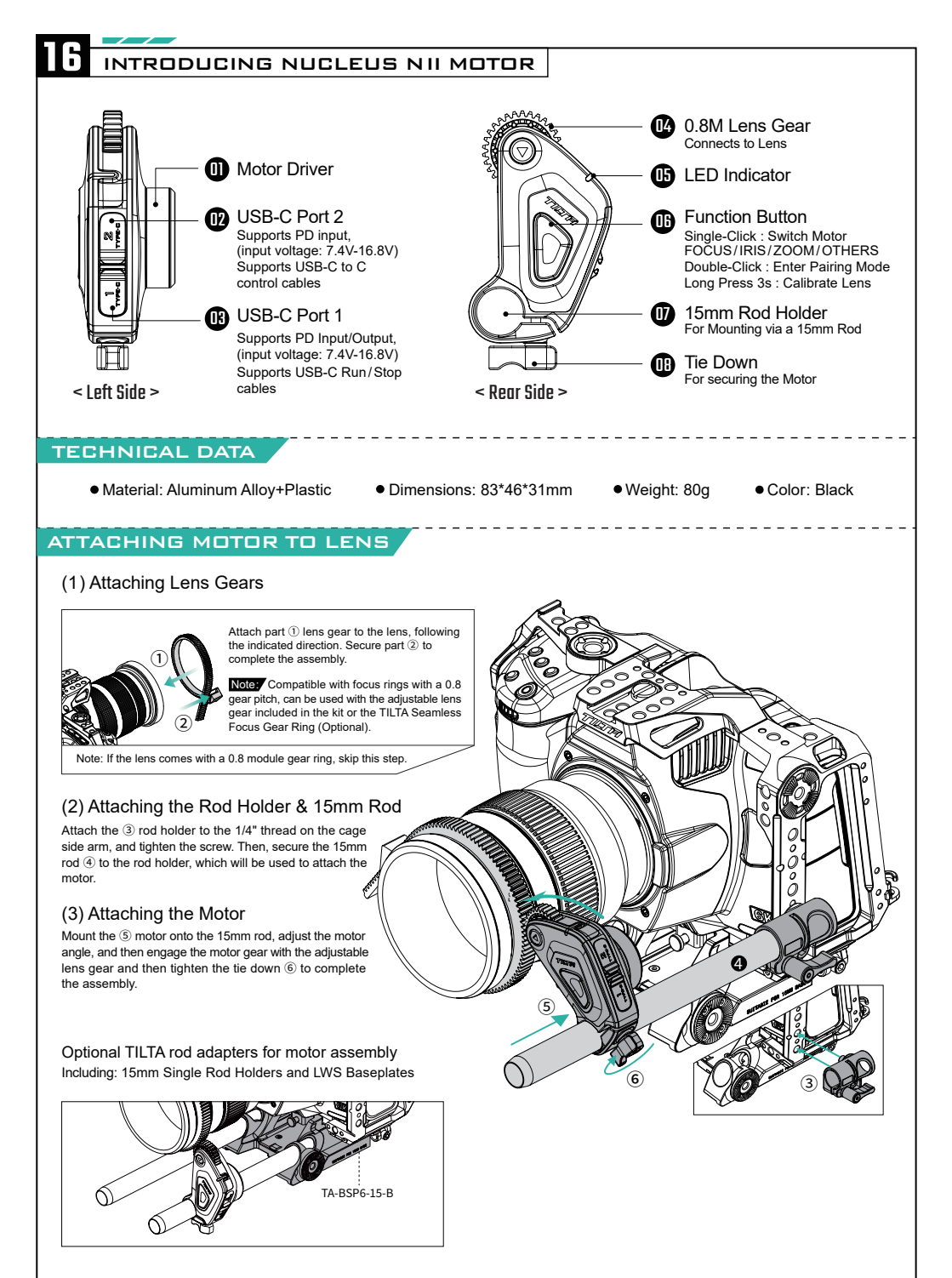

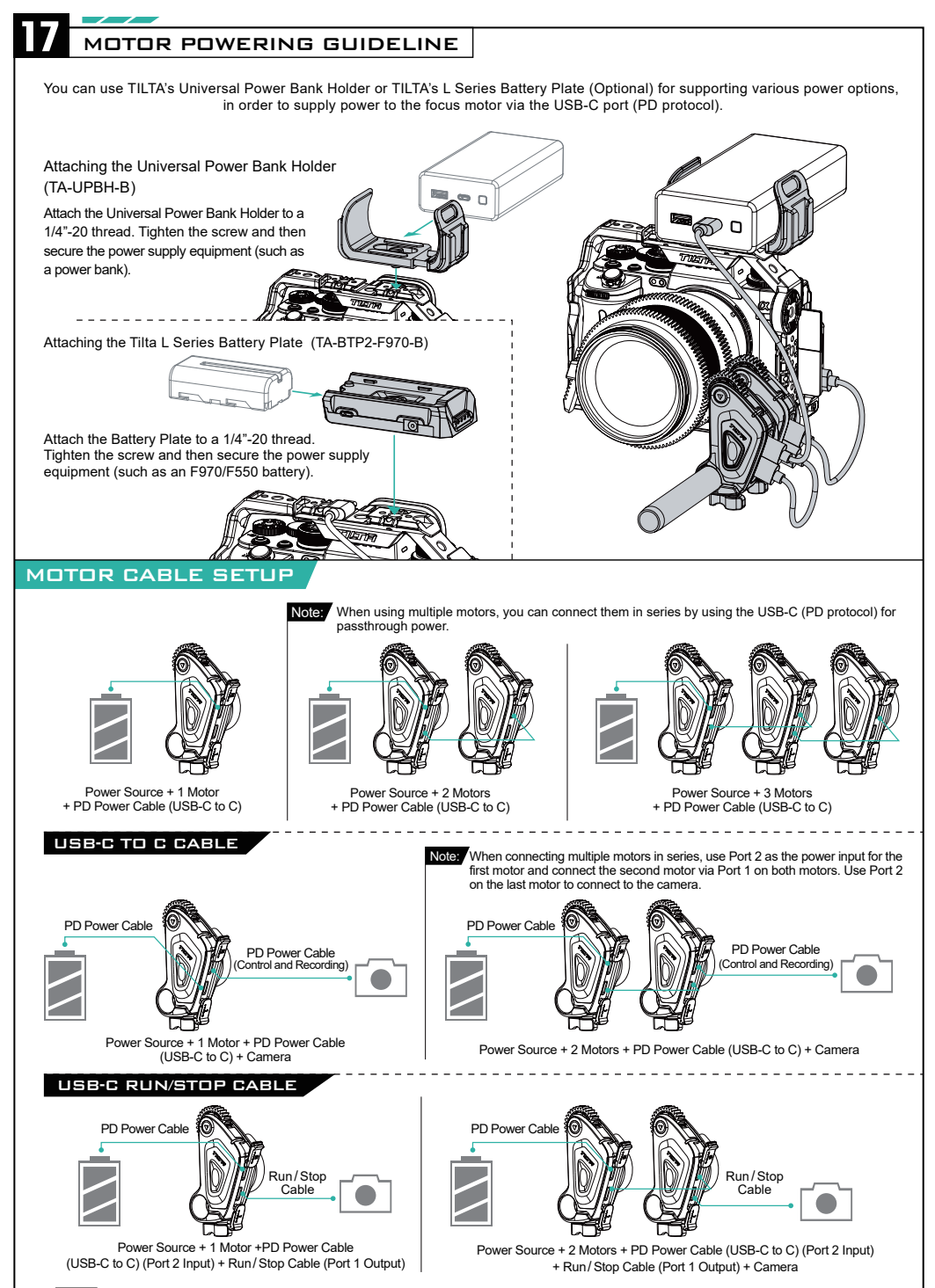

Note: When using a USB-C Run Stop Cable, use Port 2 as the power input for the first motor and connect the next motor from Port 1 to Port 2, leaving Port 1 on the last motor open for the Run/Stop Cable.

| INDICATOR LIGHT                                                                                                    |
|----------------------------------------------------------------------------------------------------|
|                                                                                                    |
| $\bigcirc$ White: Motor is not assigned to any function                                                                                                    |
| Purple: FOCUS Purple Light: Pairing completed, motor assigned to FOCUS.                                                                                                    |
| Green: IRIS <ul> <li>Green Light: Pairing completed, motor assigned to IRIS.</li> </ul>                                                                                                    |
| Blue: ZOOM In the second second se |
| Yellow: OTHERS <ul> <li>Yellow Light: Pairing completed, motor assigned to OTHERS.</li> </ul>                                                                                                    |
|                                                                                                    |
| Red & White Lights Flashing: Wireless module configuration in progress                                                                                                    |
| Ø Green & White Lights Flashing: Channel configuration in progress                                                                                                    |
| Red & Blue Lights Flashing: Automatic calibration in progress                                                                                                    |
| ⊘ Yellow & White Lights Flashing: Manual calibration in progress                                                                                                    |
| Green & Red Lights Flashing: Motor unlocking (non-controllable state)                                                                                                    |
| 🝟 Red Light Flashing: Motor Error Detected                                                                                                    |
| <ul> <li>Purple Light Flashing: Motor FOCUS, voltage below 6V</li> <li>Green Light Flashing: Motor IRIS, voltage below 6V</li> <li>Blue Light Flashing: Motor ZOOM, voltage below 6V</li> <li>Yellow Light Flashing: Motor OTHERS, voltage below 6V</li> </ul>                                                                                                    |
| <ul> <li>Purple &amp; Cyan Lights Flashing: Motor FOCUS, voltage above 6V</li> <li>Green &amp; Cyan Lights Flashing: Motor IRIS, voltage above 6V</li> <li>Voltage above 6V, PD protocol enabled</li> </ul>                                                                                                    |

Blue & Cyan Lights Flashing: Motor ZOOM, voltage above 6V
 Yellow & Cyan Lights Flashing: Motor OTHERS, voltage above 6V

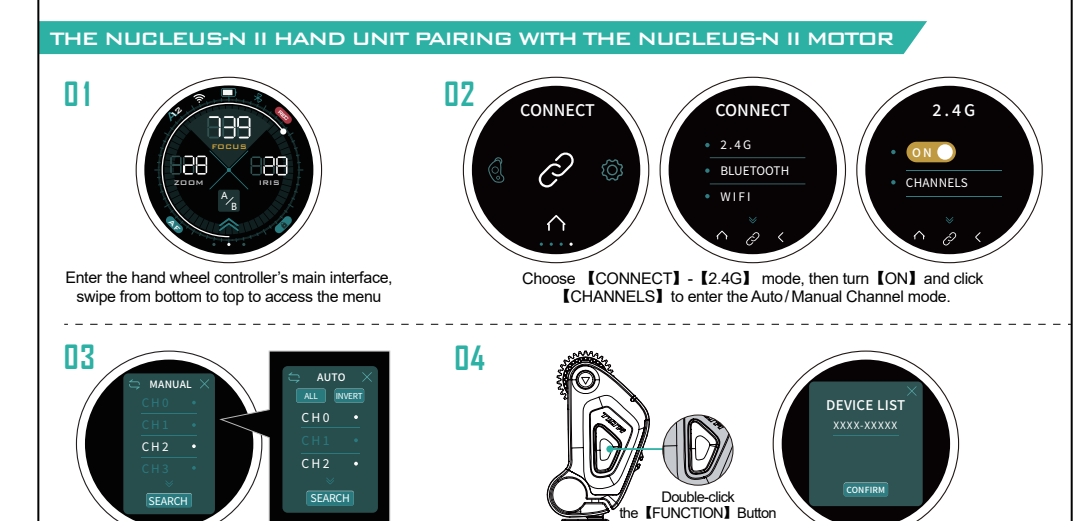

Manual Channel Mode 🤤 Auto Channel Mode Search for available channels through Auto/Manual

PAIRING

Channel mode

After connecting power to motor port 1 or port 2, Double-click the **[FUNCTION]** Button, the indicator light will flash, indicating it's in pairing mode. When the motor is detected on the hand wheel controller's interface, click **[CONFIRM]**, when the motor indicator light (purple/green/blue/yellow) remains constant, pairing is completed.

Note: Click the top-left corner switch icon 🗇 to switch search modes; Auto Channel Mode can automatically select channels based on network conditions, with the option to disable specific channels in the menu; Manual Channel Mode allows specifying a single channel.

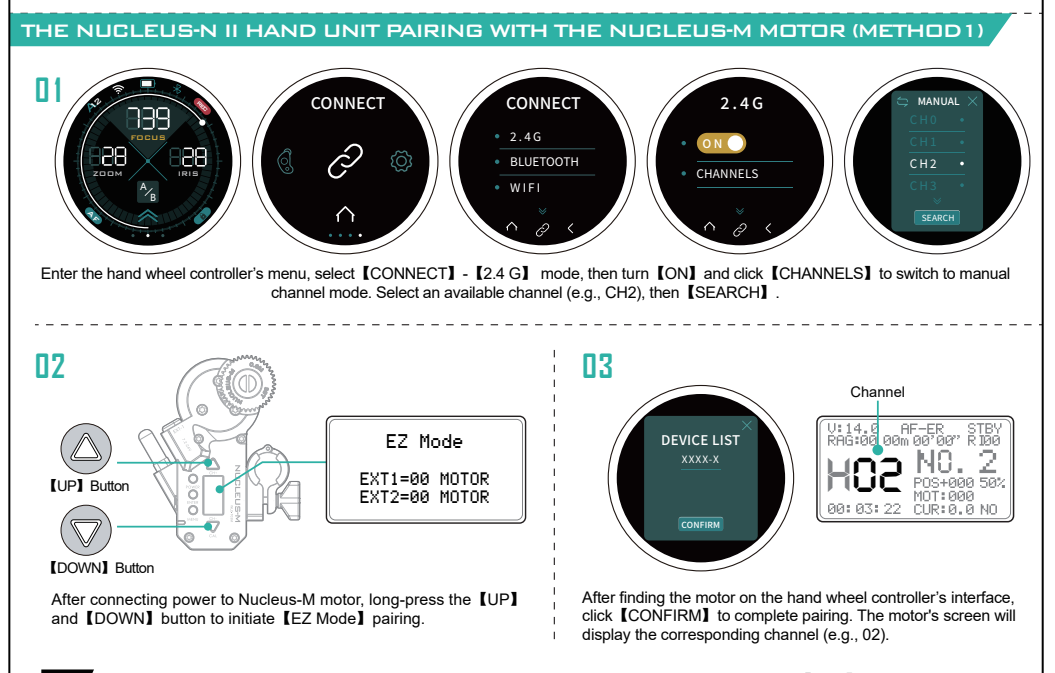

Note: The Nucleus-N II hand unit pairs with both the Nucleus-M motor and VND motor through the hand unit [2.4G] manual channel mode.

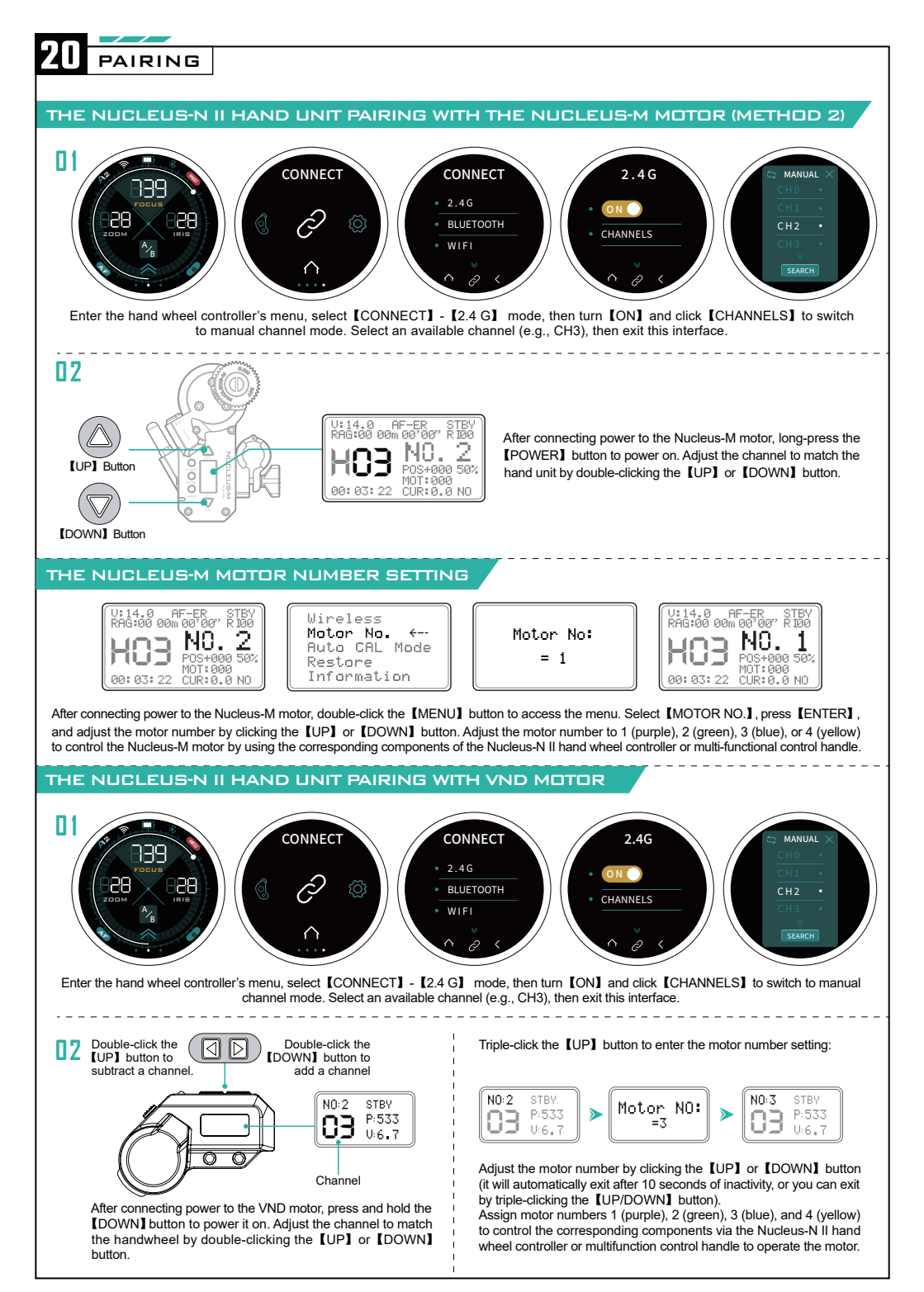

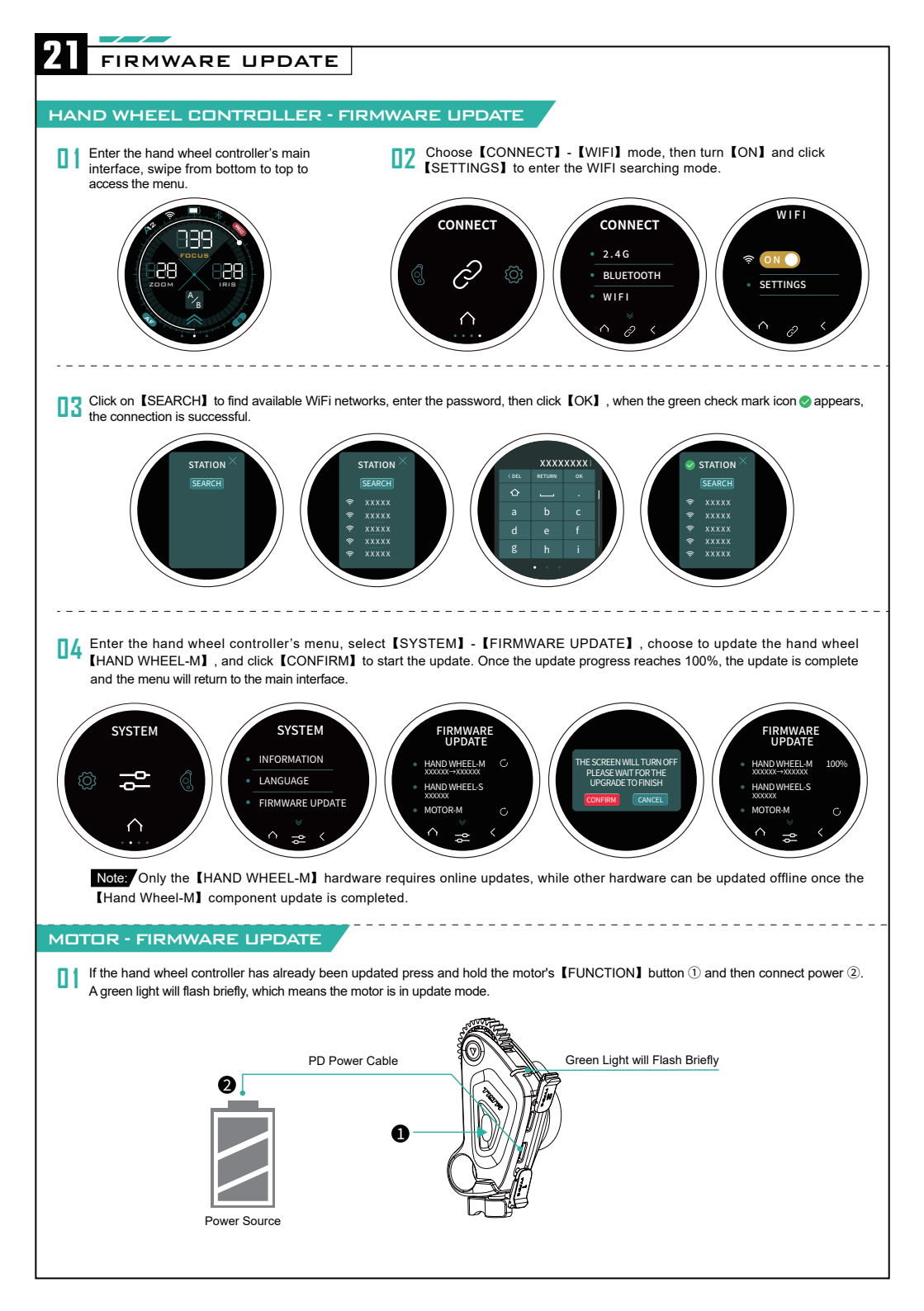

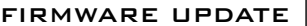

II2 Enter the hand wheel controller's menu, select [SYSTEM] - [FIRMWARE UPDATE], choose to update the motor, such as [MOTOR-M] and click [CONFIRM] to start the update. Once the update progress reaches 100%, the update is complete. If you need to update [MOTOR-S] afterward, you should first disconnect the motor's power and then repeat the above update process.

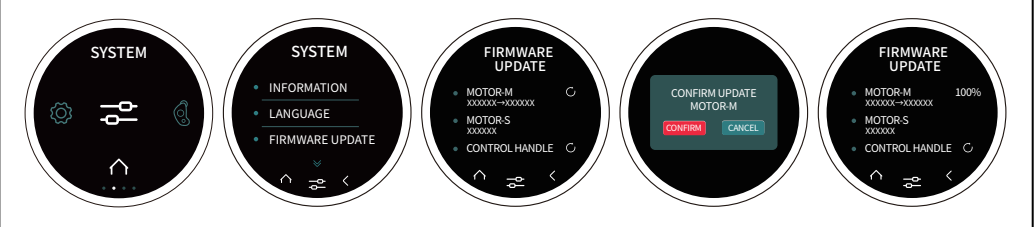

 When the hand wheel controller is already connected to the internet, access [SYSTEM] - [FIRMWARE UPDATE].
 A [SERVER] window will pop up. Please select the appropriate server based on your location, and then proceed with the update.

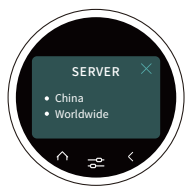

 To check if the hardware needs an update:
 ① Check if there is a version number with an arrow "→" below the hardware. If there is, it means the current version requires a firmware update, as shown below.

| MOTOR-M       | C |
|---------------|---|
| XXXXXX→XXXXXX |   |

2 If there is no version number with an arrow "→" below the hardware, it means the current version does not require a firmware update, as shown below.

MOTOR-M XXXXXX

#### NUCLEUS NANO II HAND WHEEL CONTROLLER

- When the hand wheel controller is connected to the internet, the system will automatically detect the latest firmware version.
- During the update process, the screen will restart. Please wait for the update to complete. After finishing, the controller's menu will return to the main interface.
- When updating the [HAND WHEEL-M] hardware, firmware for other hardware such as [HAND WHEEL-S], [MOTOR-M], [MOTOR-S], and [CONTROL HANDLE] will be downloaded simultaneously. Subsequent updates for motors and handles will not require an internet connection.
- After updating the handwheel, check the current firmware version.
- If the controller fails to update in a connected state or if the update is interrupted, please check the network status or restart the controller.
- [HAND WHEEL-M] : Hand Wheel main control firmware
   [HAND WHEEL-S] : Hand Wheel peripheral device management firmware
   [MOTOR-M] : Motor-end camera control firmware
   [CONTROL HANDLE] : Control handle firmware

#### NUCLEUS NANO II MOTOR

- Before updating the motor firmware, make sure that the hand wheel controller has previously updated to the latest version.
- Before updating, ensure that the hand wheel controller has a battery level of at least 50% and no other motors are currently
  undergoing a firmware update.
- During the update process, do not plug or unplug the motor's power or turn off the hand wheel controller. If this happens, reconnect
  the motor's power and repeat the update operation.
- Multiple motors cannot undergo firmware updates simultaneously. Only one motor can be updated at a time to avoid signal interference.
- When completing firmware updates, if proceeding with the next firmware update, you need to disconnect the motor's power before proceeding.
- The motor needs to be paired with the hand wheel controller before viewing the current version number of the firmware update.
- If the motor accidentally enters firmware update mode by pressing the [FUNCTION] button, please disconnect the motor's power first and reconnect power.
- If the update progress remains between 5% and 6%, or if the download speed is too slow, please turn off the hand wheel controller and restart it. Then repeat the above-mentioned update steps.

## IC CAUTION:

#### (English)

This device complies with Industry Canada licence-exempt RSS standard(s).

Operation is subject to the following two conditions:

(1) This device may not cause interference, and

(2) This device must accept any interference, including interference that may cause undesired operation of the device. To maintain compliance with RSS-102 RF Exposure guidelines, This equipment should be installed and operated with minimum 20cm distance between the radiator and your body: Use only the supplied antenna.

#### (French)

Le présentappareilestconf orme aux CNR d' Industrie Canada applicables aux appareils radio exempts de licence. L'exploitationestautorisée aux deux conditions suivantes:

(1) l'appareil ne doit pas produire de brouillage, et

(2) l'utilisateur de l'appareildoit accepter tout brouillageradioélectriquesubi, mêmesi le brouillageest susceptible d'encompromettre le fonctionnement.

Pour être conforme aux lignes directrices d'exposition RF RSS-102, cet équipement doit être installé et exploité à une distance minimale de 20cm entre le radiateur et votre corps: n'utilisez que l'antenne fournie.

### FCC WARNING:

This device complies with part 15 of the FCC Rules. Operation is subject to the following two conditions:

(1) this device may not cause harmful interference, and

(2) this device must accept any interference received, including interference that may cause undesired operation.

Any changes or modifications not expressly approved by the party responsible for compliance could void the user's authority to operate the equipment.

NOTE: This equipment has been tested and found to comply with the limits for a Class B digital device, pursuant to Part 15 of the FCC Rules. These limits are designed to provide reasonable protection against harmful interference in a residential installation. This equipment generates, uses and can radiate radio frequency energy and, if not installed and used in accordance with the instructions, may cause harmful interference to radio communications.

However, there is no guarantee that interference will not occur in a particular installation. If this equipment does cause harmful interference to radio or television reception,

which can be determined by turning the equipment off and on, the user is encouraged to try to correct the interference by one or more of the following measures:

-- Reorient or relocate the receiving antenna.

-- Increase the separation between the equipment and receiver.

-- Connect the equipment into an outlet on a circuit different from that to which the receiver is connected.

-- Consult the dealer or an experienced radio/TV technician for help.

To maintain compliance with FCC's RF Exposure guidelines, This equipment should be installed and operated with minimum 20cm distance between the radiator and your body: Use only the supplied antenna.

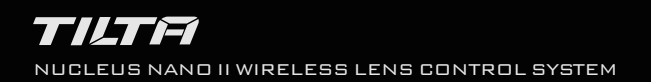

For more instructions, please scan the QR code in the image. Enter the model number WLC-T05 to obtain the electronic version of the product manual.

更多操作说明请扫描图中二维码, 输入相关产品型号(WLC-T05), 获取产品电子版说明书。

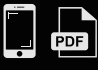

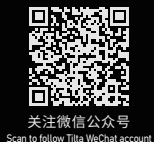

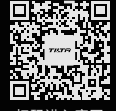

扫码进入官网 Scan the QR code to enter Tilta website

WWW.TILTA.COM